## Match Votes Entry Guide

• Click Enter match reports which is possible in 2 places at the start

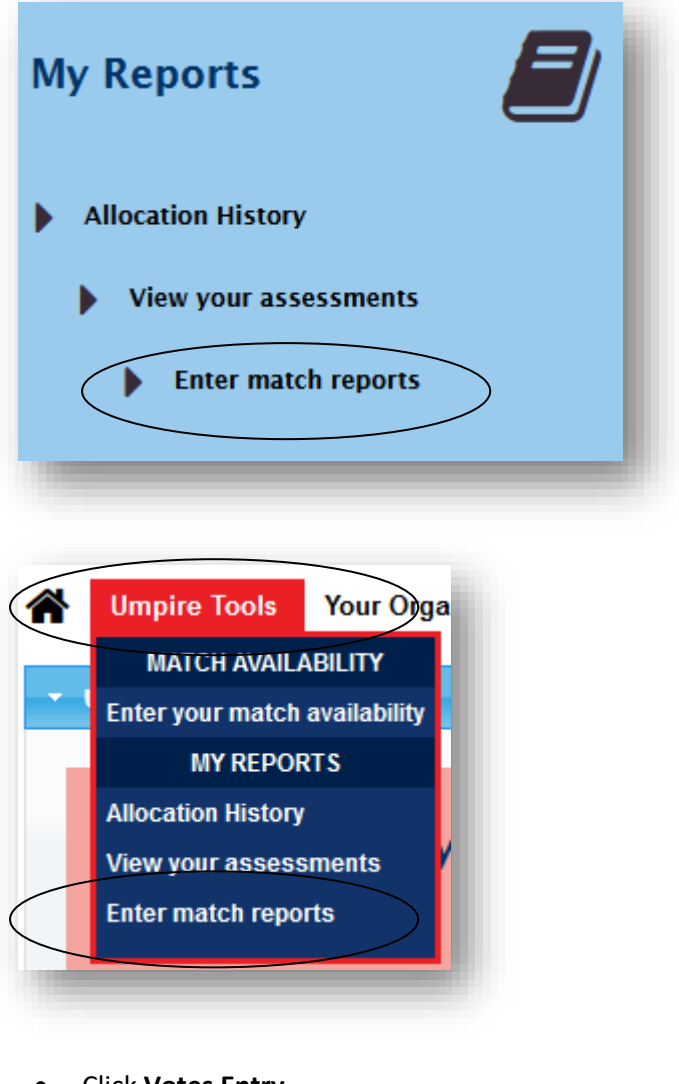

• Click Votes Entry

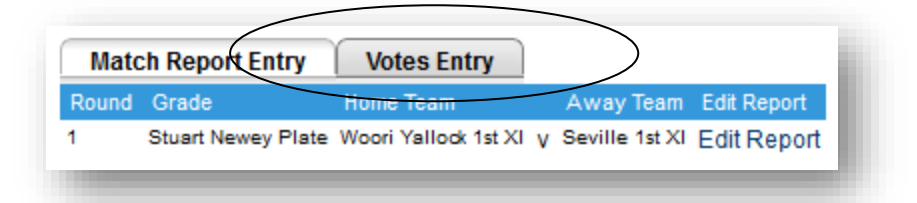

• Click on the match medal under Enter Votes\* which opens another window

| Neport Entry Votes Ent | .ry                            |                                                            |                                                                                          |
|------------------------|--------------------------------|------------------------------------------------------------|------------------------------------------------------------------------------------------|
| Grade                  | Home Team                      | Away Team                                                  | Enter Votes*                                                                             |
| DCA:Stuart Newey Plate | Woori Yallock 1st XI           | V Seville 1st XI                                           | RDCA:Newey Plate -<br>Stuart Newey Medal                                                 |
| 3                      | rade<br>DCA:Stuart Newey Plate | rade Home Team DCA:Stuart Newey Plate Woori Yallock 1st XI | rade Home Team Away Team<br>DCA:Stuart Newey Plate Woori Yallock 1st XI v Seville 1st XI |

• Click Enter Votes on this new window

| Actions:<br>Votes have not yet been entered for this match: Enter Votes |
|-------------------------------------------------------------------------|
|                                                                         |

• Enter 3, 2 and 1 for the 3 worthy players

| Player        | Club                                     | Votes |
|---------------|------------------------------------------|-------|
| Foster, Riley | Seville Cricket Club (8eville<br>Burras) |       |
| Jones, Kane   | Seville Cricket Club (Seville<br>Burras) |       |

• Scroll to the bottom and click on Update

| Young, Simon | Woori Yallock Cricket Club |        |
|--------------|----------------------------|--------|
|              |                            | Update |

• Click OK

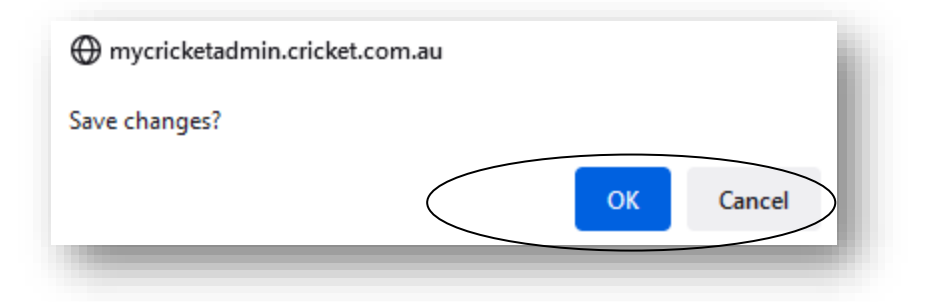

Close the window.